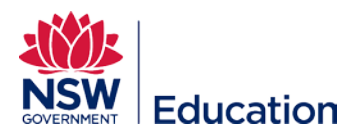

## **Creating a Link to the Session Enrolment Page**

This reference guide explains how to create a link to the Session Enrolment page for an individual course. This will be referred to as the "Details" link.

It is not possible to create a link to a unique session, as the system requires enrolment in a course before selecting a session.

Once you have logged into MyPL, navigate to

Manage Learning

Manage Catalogue

Search for the course and select the title once displayed

| Catalogue Manager                     |                                                                              |                       | Add Catalog     | jue Item     | Import Course Search criteria and tags |
|---------------------------------------|------------------------------------------------------------------------------|-----------------------|-----------------|--------------|----------------------------------------|
|                                       | Sea                                                                          | rch for Courses       |                 |              |                                        |
| DV00983                               |                                                                              |                       |                 |              | 8                                      |
| Catalogue Item Type                   | 1                                                                            |                       |                 |              |                                        |
| Search Q - Reset Search               |                                                                              |                       |                 |              |                                        |
| Available in Catalogue (1) Not in Cat | alogie (0) Draft (0) Archived (1)                                            | Pending Approval (0)  | Declined (0)    | All (2)      |                                        |
| Type Catalogue Name                   |                                                                              | Number Of Enrolm      | ents            |              | Created <b>v</b>                       |
| Code of Conduct trainin               | ng                                                                           | 30092                 |                 |              | 17 Oct 2016                            |
| н н <b>1</b> н н 20 т items pe        | er page                                                                      |                       |                 |              | 1 - 1 of 1 items 📿                     |
| Catalogue Item: C                     | ode of Conduct trai                                                          | ning                  |                 |              | Edit Learning Event                    |
| ✓ Tasks Notes                         |                                                                              |                       |                 |              |                                        |
| Enrolled Users (30092): Not           | t Attempted (5178), Incomplete (114                                          | 3), Completed (23711) | , Cancelled (60 | )).          |                                        |
| Course title                          | Code of Conduct training                                                     |                       |                 | $\mathbf{x}$ |                                        |
| Identifier                            | DV00983                                                                      |                       |                 |              |                                        |
| Author (1)                            |                                                                              |                       |                 |              |                                        |
| Duration <b>2</b>                     | Geoffrey Mobbs                                                               |                       |                 |              |                                        |
|                                       | Geoffrey Mobbs<br>1h                                                         |                       |                 |              | $\mathbf{X}$                           |
| Contact Person (1)                    | Geoffrey Mobbs<br>1h<br>Geoffrey Mobbs                                       |                       |                 |              | $\mathbf{N}$                           |
| Contact Person ()                     | Geoffrey Mobbs<br>1h<br>Geoffrey Mobbs<br>http://mypl.doeplas-dev.janison.co | om/q/DV00983 🌓        |                 |              |                                        |

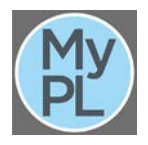

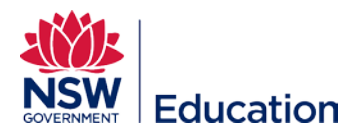

You can copy the Details link to the clipboard at this stage, and paste it into your advertisements

http://myplsso.doeplas-dev.janison.com/mylearning/catalogue/details/ac3abece-2c94-e611-80c2-0003ff85fb1c

Selecting this link takes you to the DoE Staff Portal login page, and once authenticated, to a list of available sessions for the course as shown below.

|                    | e c              | of Conduct training                                                                                                    |                                                           |                                                                                                    |                                                                       | Enrol                                                                                                    |
|--------------------|------------------|----------------------------------------------------------------------------------------------------|-----------------------------------------------------------|----------------------------------------------------------------------------------------------------|-----------------------------------------------------------------------|----------------------------------------------------------------------------------------------------|
|                    |                  |                                                                                                    |                                                           |                                                                                                    | 7                                                                     |                                                                                                    |
| ) st               | tatus: I         | Not Enrolled                                                                                                    |                                                           |                                                                                                    |                                                                       |                                                                                                    |
| N/A                |                  |                                                                                                    |                                                           |                                                                                                    |                                                                       |                                                                                                    |
| ) Appro            | oximat           | ite Duration: 1h                                                                                                    |                                                           |                                                                                                    |                                                                       |                                                                                                    |
| Ove                | rvie             | ew .                                                                                                    |                                                           |                                                                                                    |                                                                       |                                                                                                    |
| he cour<br>erforma | rse ou<br>ance o | utlines the Code of Conduct ie it draws on DET's Statement of Ethics and the values that underpin our work: fairness,<br>of their duties. It gives guidance in areas where staff need to make personal and ethical decisions. Employee respons                                                                                                    | respect, integrity and r<br>ibility and reporting co      | responsibility. It clarifies the sta<br>ncerns about employee condu                                                            | indards of behaviour that a<br>are explained.                         | are expected of DET staff in the                                                                                                    |
| Prov               | vide             | e the reason(s) why you have developed this course                                                                                                    |                                                           |                                                                                                    |                                                                       |                                                                                                    |
|                    | Code             | le of Conduct training<br>ession selected                                                                                                    |                                                           |                                                                                                    |                                                                       |                                                                                                    |
|                    | •                | Sessions                                                                                                    |                                                           |                                                                                                    |                                                                       |                                                                                                    |
|                    | •                | Sessions<br>When and where                                                                                                    | Price                                                     | Register By                                                                                                    | Places Available                                                      | Status                                                                                                    |
|                    | •                | Sessions When and where Choose my session later This will allow you to enrol, and select the session you wish to attend later.                                                                                                    | Price                                                     | Register By                                                                                                    | Places Available                                                      | Status                                                                                                    |
|                    | •                | Sessions When and where Choose my session later This will allow you to enrol, and select the session you wish to attend later. South Grafton High School - SOUTH GRAFTON Friday January 27 2017 9:00 AM - Wednesday December 20 2017 5:00 PM                                                                                                    | Price<br>AU \$0.00                                        | Register By<br>27/01/2017 12:00 AM                                                                                             | Places Available                                                      | Status<br>Registration Closed 🚱                                                                                                    |
|                    | •                | Sessions         When and where         Choose my session later         This will allow you to enrol, and select the session you wish to attend later.         South Grafton High School - SOUTH GRAFTON         Finday January 27 2017 9:00 AM - Vednesday December 20 2017 5:00 PM         Five Islands School - BOORAGUL         Tuesday February 28 2017 9:00 AM - Friday December 01 2017 5:00 PM                                                                                                    | Price<br>AU \$0.00<br>AU \$0.00                           | Register By<br>27/01/2017 12:00 AM<br>28/02/2017 12:00 AM                                                                      | Places Available                                                      | Status Registration Closed  Registration Closed                                                                                                    |
|                    | •                | Sessions         When and where         Choose my session later         This will allow you to enrol, and select the session you wish to attend later.         South Gratton High School - SOUTH GRAFTON         Friday January 27 2017 9:00 AM - Wednesday December 20 2017 5:00 PM         Five Islands School - BOORAGUL         Turesday February 28 2017 9:00 AM - Friday December 10 2017 5:00 PM         Weston Public School - WESTON         Turesday August 01 2017 9:00 AM - Friday December 15 2017 5:00 PM                                                                                                    | Price<br>AU \$0.00<br>AU \$0.00<br>AU \$0.00              | Register By<br>27/01/2017 12:00 AM<br>28/02/2017 12:00 AM<br>31/07/2017 12:00 AM                                               | Places Available 100 20 23                                            | Status Registration Closed  Registration Closed  Registration Closed  Registration Closed                                                                                                    |
|                    | •                | Sessions           When and where           Choose my session later           This will allow you to enrol, and select the session you wish to attend later.           South Grafton High School - SOUTH GRAFTON           Friday January 27 2017 9:00 AM - Wednesday December 20 2017 5:00 PM           Five Islands School - BOORAGUL           Tuesday February 28 2017 9:00 AM - Friday December 01 2017 5:00 PM           Weston Public School - WESTON           Tuesday August 01 2017 9:00 AM - Friday December 15 2017 5:00 PM           No venue set           Tuesday August 15 2017 9:00 AM - Friday December 15 2017 5:00 PM                                                                                       | Price<br>Price<br>AU \$0.00<br>AU \$0.00<br>AU \$0.00     | Register By 27/01/2017 12:00 AM 28/02/2017 12:00 AM 31/07/2017 12:00 AM 15/08/2017 12:00 AM                                    | Places Available           100           20           23           30 | Status Registration Closed  Registration Closed  Re |
|                    | •                | Sessions           When and where           Choose my session later           This will allow you to enrol, and select the session you wish to attend later.           South Gratton High School - SOUTH GRAFTON<br>Friday January 27 2017 9:00 AM - Vednesday December 20 2017 5:00 PM           Five Islands School - BOORAGUL<br>Tuesday February 28 2017 9:00 AM - Friday December 01 2017 5:00 PM           Weston Public School - WESTON<br>Tuesday August 12 2017 9:00 AM - Friday December 15 2017 5:00 PM           No venue set<br>Tuesday August 13 2017 9:00 AM - Friday December 15 2017 5:00 PM           Parkes East Public School - PARKES<br>Thursday August 24 2017 9:00 AM - Friday December 28 2017 5:00 PM | Price<br>AU \$0.00<br>AU \$0.00<br>AU \$0.00<br>AU \$0.00 | Register By<br>27/01/2017 12:00 AM<br>28/02/2017 12:00 AM<br>31/07/2017 12:00 AM<br>15/08/2017 12:00 AM<br>23/08/2017 12:00 AM | Places Available Places Available 100 20 23 30 63                     | Status Registration Closed  Registration Closed  Re |

Choose a session to attend and then select the Enrol button

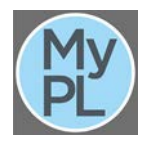